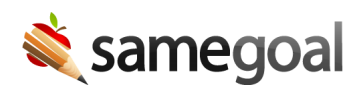

# Spellcheck

Your browser's spellcheck feature works while authoring documents in SameGoal. If you would like to use spellcheck in SameGoal, enable it for your browser.

- Chrome
- Firefox
- Edge
- Safari

#### Chrome

**Steps** To enable spellcheck in Chrome:

- 1. Click on the three dots in the top right of the Chrome window.
- 2. Go to **Settings**.
- 3. On the left hand side of the screen, select **Languages**.
- 4. Under Spell check, select either Basic spell check or Enhanced spell check.

# **Firefox**

## **Steps** *To enable spellcheck in Firefox:*

- 1. Click on the three lines in the top right of the Firefox window.
- 2. Go to **Settings**.
- 3. On the **General** tab, scroll down to **Language** (located under **Language and Appearance**).
- 4. Select the **Check your spelling as you type** box.

## Edge

## **Steps** To enable spellcheck in Edge:

- 1. Click on the three dots in the top right of the Edge window.
- 2. Go to **Settings**.
- 3. On the left hand side of the screen, select **Languages**.
- 4. Under **Writing assistance**, enable **grammar and spellcheck assistance**. You may choose to use either **Basic** spellcheck or **Microsoft Editor**.

### Safari

## **Steps** To enable spellcheck in Safari:

- 1. Click on the **Edit** dropdown lines in the top left of your screen while on Safari.
- 2. Click **Spelling and Grammar**.
- 3. Select **Check Spelling While Typing**. You may also select **Check Grammar With Spelling** and **Correct Spelling Automatically**.